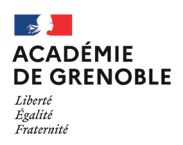

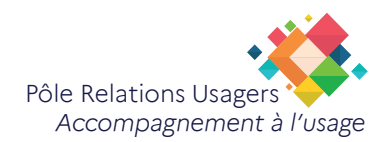

## Retrouver les mots de passes enregistrés sur le navigateur Firefox

Les mots de passe sont essentiels pour sécuriser vos comptes en ligne, mais il est parfois difficile de s'en souvenir ou de les retrouver.

Dans ce tutoriel, nous vous expliquerons comment consulter facilement les mots de passe enregistrés dans vos navigateurs web.

Prêt à partir à la chasse au mot de passe ? Suivez le guide !

1. Cliquez sur le bouton menu  $\equiv$  et sélectionnez Options Préférences .

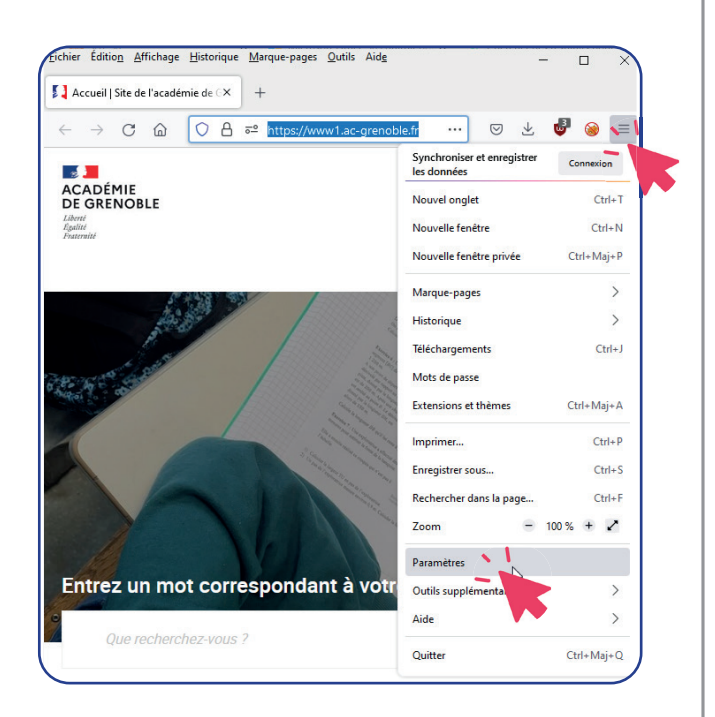

 Cliquez sur Vie privée et sécurité dans le volet gauche, puis dans la section Identifiants et mots de passe, cliquez sur le bouton Identifiants enregistrés...

| ß | Vie privée et sécurité                                     | Identifiants et mots de passe                                                                                          |                                   |                          |  |
|---|------------------------------------------------------------|----------------------------------------------------------------------------------------------------|-----------------------------------|--------------------------|--|
| ¢ | Synchroni <del>sati</del><br>Autres produits de<br>Mozilla | Proposer d'enregistrer les identifiants et les mots de passe pour les sites web                                        |                                   | Exceptions               |  |
| m |                                                            | Renseigner automatiquement les identifiants et les mots de passe                                                       |                                   | Identifiants enregistrés |  |
| - |                                                            | Suggérer et créer des mots de passe robustes                                                                           | -                                 |                          |  |
|   |                                                            | Afficher des alertes pour les mots de passe de sites concernés par des fuites de données En savoir plus                |                                   |                          |  |
|   |                                                            | Utiliser un mot de passe principal En savoir plus                                                                      | Changer le mot de passe principal |                          |  |
|   |                                                            | Autoriser l'authentification unique de Windows pour les comptes Microsoft, professionnels et scolaires. En savoir plus |                                   |                          |  |

**3.** Dans la barre latérale, cliquez sur le site pour lequel vous souhaitez obtenir le mot de passe enregistré

ou saisir le site dans la zone de recherche

- 4. Cliquez sur le symbole de l'œil **O**pour révéler le mot de passe caché
- 5. Cliquez sur **Copier** pour copier le mot de passe si vous le souhaitez

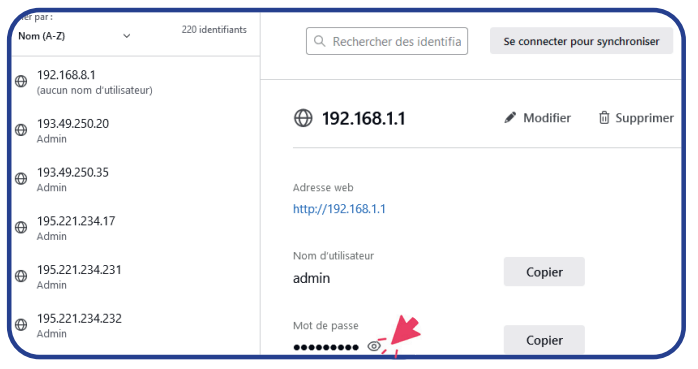